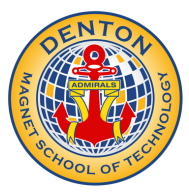

## Denton Magnet School of Technology E-funds Guide

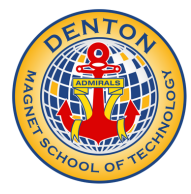

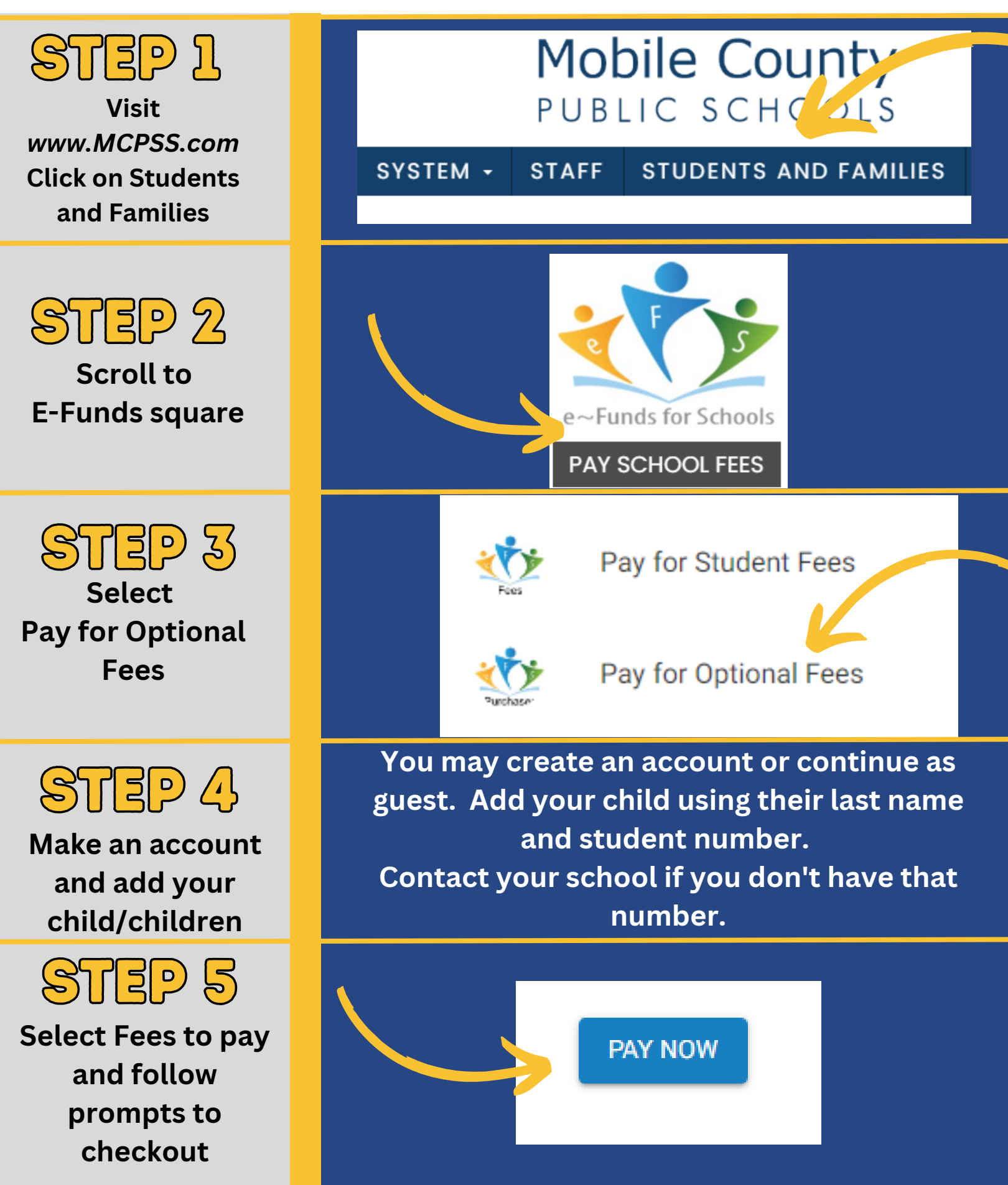